PLC

要查看 PLC 信息或执行固件更新,可在 PLC 菜单功能区的"信息"(Information) 区域单击 PLC 按钮。

## DE PLC

"PLC 信息"(PLC Information) 对话框显示以下信息:

- 系统信息
- o 所连 CPU 状态
- o 组态的 PROFINET 设备状态
- 事件日志
- PROFINET 报警
- 扫描速率

STEP 7-Micro/WIN SMART 显示 PLC 信息对话框:

| れて信息                                                                                                    |                                                                      |                                       |                   | ×  |
|----------------------------------------------------------------------------------------------------|----------------------------------------------------------------------|---------------------------------------|-------------------|----|
| <ul> <li>日 私後</li> <li>二 日 今(1918)</li> <li>二 日 今(1918)</li> <li>三 第 第 4613</li> <li>三 第 第 4613</li> <li>三 第 1960年</li> <li>1 日 時代末</li> </ul> |                                                                      | <u>系統改立</u><br>[正東<br>1版。<br>近東<br>正東 | (後知)(75)<br>(手積知) |    |
|                                                                                                    | 下表表示了新自己完置的INCOPET 设备<br>设备完备、设备完置<br>1<br>20040HCS V10 PN V1.0/1 00 | 的状态。<br>按量名<br>device1                | M&<br>(∮4         | ¥# |

说明

"刷新"(Refresh)按钮用于更新信息。只要单击"刷新"(Refresh)按钮,就会更新所有 PLC 信息。

查看 PLC 信息

可通过以下三种方式检查 PLC 信息:

- 要查看系统信息,请单击"系统"(System)按钮。"PLC信息"(PLC Information)对话框显示系统状态、已连接扩展模块的状态以及已组态 PROFINET 设备的状态。
- 要查看 CPU 信息,请单击"系统"(System) 下的 CPU。"PLC 信息"(PLC Information) 对话框将显示 CPU 基本信息和错误信息。

| ■ A42<br>■ CPUR20<br>■ CPUR20<br>■ CPUR | CPU SR20 (AC/DC/Relay)<br>订接号<br>[6857 288-15820-0AA0<br>序列号                                         | 硬件给订款本<br>[0x6<br>图钟给订款本   |   |  |
|----------------------------------------------------------------------------------------------------|----------------------------------------------------------------------------------------------------|----------------------------|---|--|
|                                                                                                    | 3 1-2004075<br>構成<br>「東京政策の編集<br>「東京政策の編集<br>「東京政策の編集<br>「東京政策の編集<br>当年10 協奏<br>「東京政策の編集<br>「東京政策の編集 | [ VX2 85 60_08 06 06 06 06 | - |  |
|                                                                                                    | 客話で長さ23<br>上に行き構成91半地点<br>「312.88.7.53<br>り上に行き通知が法律状态<br>「正常                                        | 明上位哲制語的OK市。<br> 正常         |   |  |

如果 CPU 用作智能设备, PLC 信息对话框将显示"智能设备识别"(I-Device Identification) 信息, 如下所示:

上位控制器的 IP 地址(IP Address of Higher-level Controller): 如果智能设备未连接上位控制器,则此处会显示"--.-.-"。

- 与上位控制器的连接状态 (Connection Status with Higher-level Controller):
- o 未连接 (Not connected): 智能设备未连接上位控制器。
- o 诊断 (Diagnosis): 智能设备已连接上位控制器, 但该智能设备的组态与上位控制器的组态不匹配。
- o 正常 (OK)
- 与上位控制器的 IO 状态 (IO Status with Higher-level Controller):
- o 未连接 (Not connected): 智能设备未连接上位控制器。
- o IO 数据错误(IO data error)
- o 正常 (OK)

• 要查看特定设备的信息,请单击"系统"(System)下的相应设备。PLC 对话框将显示设备标识信息、设备状态和模块状态,如下所示:

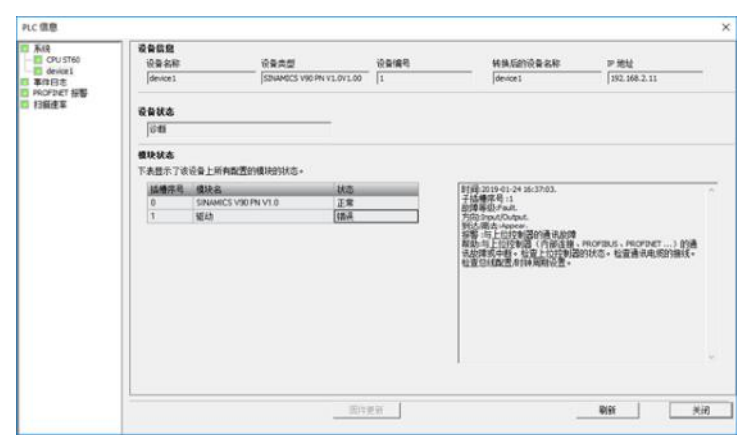

"模块状态"(Module Status) 字段显示模块状态。如果在任何模块中出现错误,则会在右侧显示详细错误信息,包括插槽和通道编号、错误描述和解决方案描述。

查看事件日志

要查看 PLC 的事件记录,请单击"事件日志"(Event Log)。"PLC 信息"(PLC Information)对话框将显示包含时间戳的事件表。表中列出了时间、事件类型和错误或原因信息。

| 12 系統                                                | 事件目表                        | L .        |                |                                                                                                    |                                       |  |
|------------------------------------------------------|-----------------------------|------------|----------------|----------------------------------------------------------------------------------------------------|---------------------------------------|--|
| CPU ST60                                             | 1000                        | 114        |                | 80                                                                                                    | 請杀/股回                                 |  |
| - Convet<br>- 本谷田志<br>市内のFDAT 授整<br>日 扫描連年<br>- 日間連年 | 1 20130124 16.3703 PHONETON |            | PROFINE TIP 45 | <ul> <li>(今日市内)</li> <li>(今日市内)</li> <li>(日本市内)</li> <li>(日本市内)</li></ul> |                                       |  |
|                                                      | 2                           | 2019.01.24 | 16 37 03       | PROFINETION                                                                                                    | · · · · · · · · · · · · · · · · · · · |  |
|                                                      |                             |            |                |                                                                                                    |                                       |  |
|                                                      |                             |            |                |                                                                                                    |                                       |  |

如果 CPU 固件版本为 V2.3 或更早版本,显示的事件日志的最大数量为 16。 如果 CPU 固件版本为 V2.4 或更高版本,显示的事件日志的最大数量为 32。

## 查看 PROFINET 报警

要查看 PROFINET 网络的 PROFINET 报警,请单击 "PROFINET 报警" (PROFINET Alarm)。 "PLC 信息" (PLC Information) 对话框将显示包含时间戳的报警表。表中列出了设备 编号、设备名称、槽地址、子槽地址和报警描述。

| ALC 3818                                                                | _              |         |      |       |                                                                                                    |    |
|-------------------------------------------------------------------------|----------------|---------|------|-------|----------------------------------------------------------------------------------------------------|----|
| <ul> <li>系統</li> <li>CPU ST60</li> <li>device1</li> <li>事件日志</li> </ul> | NB<br>PROFINET | 1110    |      |       |                                                                                                    |    |
| EI PROFINET 招娶                                                          | 设备编号           | 后来名     | 林塘序员 | 子质情序员 | 山間                                                                                                    |    |
| 1.12002.0                                                               | 1              | device1 | 1    | 1     | 目前2015-01-2416-2703<br>位理事項(7-34)<br>行業(元度) Chaptering<br>1012(元度) Angel<br>1012(元度) Angel<br>1012(元 度) Angel<br>1012(元 度) Angel<br>1012(元 度) Angel<br>1012(元 度) Angel<br>1012(元 度) Angel<br>1012(元 度) Angel<br>1012(元 度) Angel<br>1012(元 E) Angel<br>1012(元 E) Angel<br>1012( |    |
|                                                                         |                |         |      |       | RENAMEDIAN', PERMIT ON MANUT.                                                                                                    |    |
|                                                                         |                |         |      |       |                                                                                                    |    |
|                                                                         |                |         |      |       |                                                                                                    |    |
|                                                                         |                |         |      |       |                                                                                                    |    |
|                                                                         |                |         |      |       |                                                                                                    |    |
|                                                                         |                |         |      | 0017  | 更好 制約                                                                                                    | 美闻 |

查看和重置扫描速率

要查看扫描速率统计信息,请单击"扫描速率"(Scan Rates)。"PLC 信息"(PLC Information)对话框将显示上次扫描循环时间,以及最小和最大扫描循环时间。单击"重置"(Reset)可重置这些值。

| PLC 信息                                                                                                    |                                                                                                    | ×       |
|----------------------------------------------------------------------------------------------------|----------------------------------------------------------------------------------------------------|---------|
| <ul> <li>● A48</li> <li>● CPUST40</li> <li>● Arrivet 1</li> <li>● PARE3</li> <li>● RACH2C 255</li> <li>● RACH2C 255</li> <li>● RACH2C 255</li> <li>● RACH2C 255</li> </ul> | 13日本         12           10         ma           10         ma           10         ma           10         ma           10         ma           10         ma           10         ma |         |
|                                                                                                    | 面片便利                                                                                                    | MasiMaa |

## 更新固件

您可以通过 STEP 7-Micro/WIN SMART 更新 CPU 固件、扩展模块或信号板。 要更新固件版本为 V2.3 或更高版本的模块的固件,请执行以下步骤:

- 1. 使用 USB/PPI 多主站电缆或以太网电缆将 CPU 连接到编程设备。
- 2. 单击"固件更新"(Firmware Update) 按钮。STEP 7-Micro/WIN SMART 显示"固件更新"(Firmware Update) 对话框:

| 固件更新                                                                                                    | X |
|----------------------------------------------------------------------------------------------------|---|
| 更新因件<br>选择要载入 CPU 的固件更新文件                                                                                                    |   |
| ① 古園性更登期间不要整开通信电速或近即 CPU 电振。根据法推类型和速度, CPU 的固件更<br>登録作所整时间可能长达 49 分钟。图片更新完成后, 必须循环上电或重要起动 CPU 对案<br>使用数面能, CPU 需要处于 STOP 状态。如果 CPU 未没在 STOP 状态, 系统特提示应停止<br>CPU。 |   |
| 固件更新操作可能导致已自用的输出暂时被禁用。     更新文件                                                                                                    |   |
| \\ww004.siemens.net\dfs06\US\Jsci-SIAC_RD\CM_Builds\SMART\Nightly_Builds\CP                                                                                      |   |
| 正在加载 243.9k/1470.9k                                                                                                    |   |
| 更新         更新         英朋                                                                                                    |   |

- 3. 单击"浏览"(Browse)按钮进行浏览,以找到与您的 CPU 或任一连接的模块对应的固件更新 (.upd) 文件。
- 4. 单击"更新"(Update) 按钮更新对应设备的固件。
  - 运行 CPU 固件更新需要数分钟时间,具体取决于通信接口。
  - o 使用以太网接口时, CPU 固件更新大约需要 2 分钟。
  - o 使用 RS485 端口和 USB/PPI 多主机电缆时,固件更新大约需要几分钟才能完成,具体如下:
  - 187.5 Kbps 时 5 分钟
  - 19.2 Kbps 时 25 分钟
  - 9.6 Kbps 时 55 分钟

进度指示条显示固件更新的进程。可查看进度的数字和图形显示。正在进行固件更新时,"单击以获得帮助和支持"(Click for Help and Support)字段不可选择。 更新期间,CPU 的固件更新会禁用 CPU 输出。扩展模块或信号板的固件更新会在更新期间禁用该模块或信号板。

## 说明

固件更新期间上电

请勿在固件更新期间循环上电。如果在固件更新期间 CPU 电源掉电,CPU 会恢复为您启动更新之前的固件版本。如果在固件更新期间模块电源掉电,该模块会恢复为上 一个固件版本。模块也可能显示为失败,具体视掉电时间而定。在所有情况下,均会再次执行固件更新。 固件更新完成后,STEP 7-Micro/WIN SMART 会加以指示。

5. 固件更新完成后单击"关闭"(Close)按钮。

6. 为 CPU 和所有模块循环上电。固件更新后,所有 CPU 输出和模块均可循环上电。

说明

更新 V2.3 之前版本的模块固件

对于固件版本低于 V2.3 的模块, 必须在 CPU 中使用存储卡更新固件。